# Konfigurieren von sicherem Zugriff mit der Sophos XG-Firewall

# Inhalt

| Einleitung                                     |
|------------------------------------------------|
| <u>Voraussetzungen</u>                         |
| Anforderungen                                  |
| Verwendete Komponenten                         |
| <u>Hintergrundinformationen</u>                |
| Konfigurieren                                  |
| Konfigurieren des Tunnels für sicheren Zugriff |
| Tunneldaten                                    |
| Konfigurieren des Tunnels auf Sophos           |
| IPsec-Profil konfigurieren                     |
| Site-to-Site-VPN konfigurieren                 |
| Konfigurieren der Tunnelschnittstelle          |
| Konfigurieren der Gateways                     |
| Konfigurieren der SD-WAN-Route                 |
| Private App konfigurieren                      |
| Konfigurieren der Zugriffsrichtlinie           |
| Überprüfung                                    |
| RA-VPN                                         |
| Client-Basis-ZTNA                              |
| Browserbasiertes ZTNA                          |
| Zugehörige Informationen                       |

# Einleitung

In diesem Dokument wird beschrieben, wie Sie sicheren Zugriff mit der Sophos XG-Firewall konfigurieren.

# Voraussetzungen

- Konfiguration der Benutzerbereitstellung
- Konfiguration der ZTNA SSO-Authentifizierung
- Konfigurieren des sicheren Remotezugriff-VPN

#### Anforderungen

Cisco empfiehlt, dass Sie über Kenntnisse in folgenden Bereichen verfügen:

• Sophos XG-Firewall

- Sicherer Zugriff
- Cisco Secure Client VPN
- Cisco Secure Client ZTNA
- Clientless-ZTNA

Verwendete Komponenten

Die Informationen in diesem Dokument basieren auf:

- Sophos XG-Firewall
- Sicherer Zugriff
- Cisco Secure Client VPN
- Cisco Secure Client ZTNA

Die Informationen in diesem Dokument beziehen sich auf Geräte in einer speziell eingerichteten Testumgebung. Alle Geräte, die in diesem Dokument benutzt wurden, begannen mit einer gelöschten (Nichterfüllungs) Konfiguration. Wenn Ihr Netzwerk in Betrieb ist, stellen Sie sicher, dass Sie die möglichen Auswirkungen aller Befehle kennen.

# Hintergrundinformationen

# CISCO Secure Access SOPHOS

Sicherer Zugriff - Sophos

Cisco hat Secure Access entwickelt, um den Schutz und die Bereitstellung des Zugriffs auf private Anwendungen vor Ort und Cloud-basiert zu gewährleisten. Außerdem wird die Verbindung vom Netzwerk zum Internet gesichert. Dies wird durch die Implementierung mehrerer Sicherheitsmethoden und -ebenen erreicht, die alle darauf abzielen, die Informationen beim Zugriff über die Cloud zu erhalten.

# Konfigurieren

### Konfigurieren des Tunnels für sicheren Zugriff

Navigieren Sie zum Admin-Bereich von Secure Access.

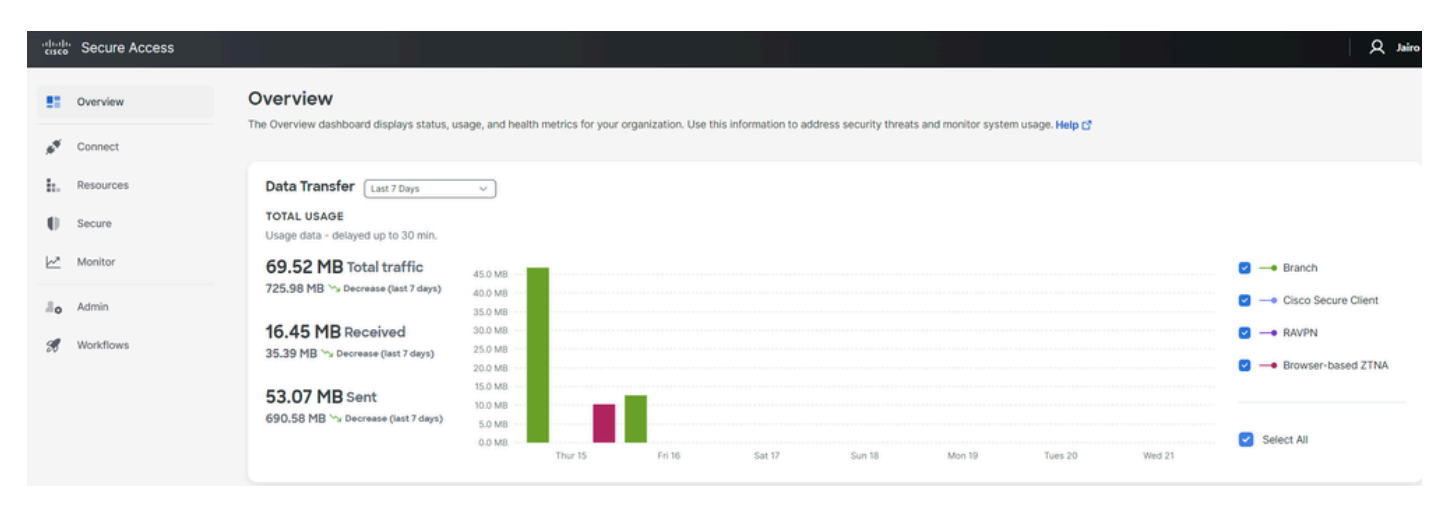

Sicherer Zugriff - Hauptseite

• Klicken Sie Connect > Network Connections.

| Overview                                | Overview                                                                     |
|-----------------------------------------|------------------------------------------------------------------------------|
| Connect                                 | The Overview dashboard displays                                              |
| Connect                                 | Essentials                                                                   |
| Resources                               | Network Connections<br>Connect data centers, tunnels,<br>resource connectors |
| Secure                                  | Users and Groups<br>Provision and manage users and                           |
| Monitor                                 | groups for use in access rules<br>End User Connectivity                      |
| 2o Admin                                | Manage traffic steering from<br>endpoints to Secure Access                   |
| Sicherer Zugriff - Netzwerkverbindungen |                                                                              |

• Klicken Sie unter Network Tunnel Groups auf + Add.

| work Tunnel Groups 2                                                                                         | total                                                                                                    |                                                                                    |                                                           |                         |                                                             |                             |  |
|----------------------------------------------------------------------------------------------------|----------------------------------------------------------------------------------------------------|------------------------------------------------------------------------------------|-----------------------------------------------------------|-------------------------|-------------------------------------------------------------|-----------------------------|--|
| connected ()                                                                                                 | 1<br>Warning 🔺                                                                                                    | O<br>Connected 🥥                                                                   |                                                           |                         |                                                             |                             |  |
| twork Tunnel Group<br>twork tunnel group provic<br>libility. Connect tunnels to<br>access to the Internet ar | DS<br>les a framework for establishing tunnel<br>the hubs within a network tunnel grou<br>d private resources. Help C | redundancy and high<br>p to securely control                                       |                                                           |                         |                                                             |                             |  |
| Search                                                                                                    | Region V                                                                                                    | Status v 2 Tunnel Grou                                                             | 25                                                        |                         |                                                             |                             |  |
| e Search                                                                                                    | Region V (                                                                                                    | Status V 2 Tunnel Grou<br>Region                                                   | os<br>Primary Hub Data Center                             | Primary<br>Tunnels      | Secondary Hub Data Center                                   | Secondary Tunnels           |  |
| letwork Tunnel Group                                                                                         | Region ~ (<br>Status                                                                                                  | 2 Tunnel Grou<br>Region<br>Europe (Germany)                                        | Primary Hub Data Center<br>sse-euc-1-1-0                  | Primary<br>Tunnels<br>0 | Secondary Hub Data Center                                   | Secondary Tunnels           |  |
| Network Tunnel Group                                                                                         | Region ~ (<br>Status<br>© Disconnected<br>& Warning                                                                   | Status     2 Tunnel Group       Region     Europe (Germany)       Europe (Germany) | Primary Hub Data Center<br>sse-euc-1-1-0<br>sse-euc-1-1-0 | Primary<br>Tunnels<br>0 | Secondary Hub Data Center<br>SSe-euc-1-1-1<br>SSe-euc-1-1-1 | Secondary Tunnels<br>0<br>0 |  |

Sicherer Zugriff - Netzwerk-Tunnelgruppen

- Konfigurieren Tunnel Group Name, Region und Device Type.
- Klicken Sie auf . Next

# **General Settings**

Give your network tunnel group a good meaningful name, choose a region through which it will connect to Secure Access, and choose the device type this tunnel group will use.

#### **Tunnel Group Name**

| SophosFirewall   | $\otimes$ |
|------------------|-----------|
| Region           |           |
| Europe (Germany) | ~         |
| Device Type      |           |
| Other            | ~         |

#### Cancel

Sicherer Zugriff - Tunnelgruppen - Allgemeine Einstellungen

Next

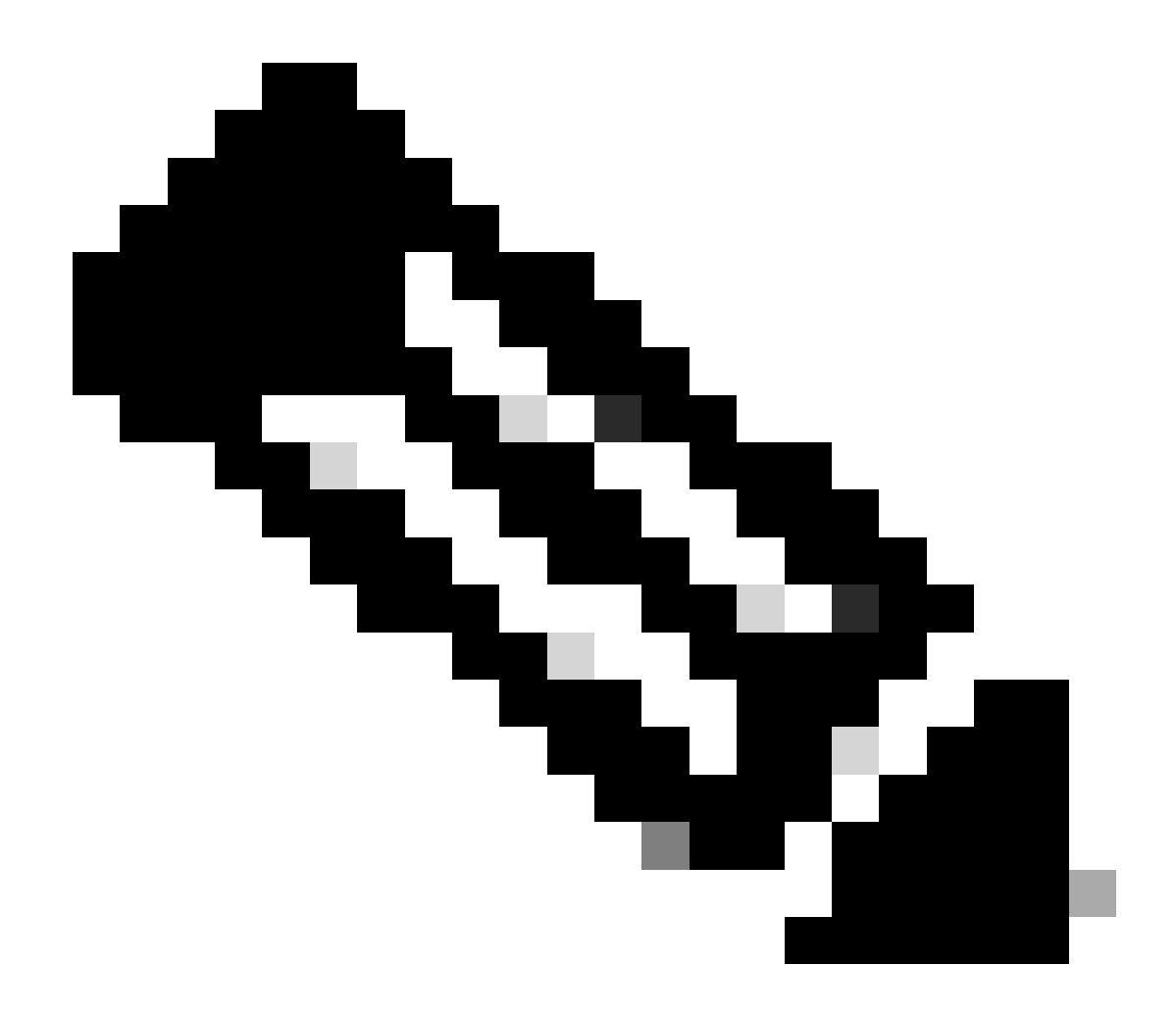

Hinweis: Wählen Sie die Region aus, die dem Standort Ihrer Firewall am nächsten ist.

- Konfigurieren Sie die Tunnel ID Format und Passphrase.
- Klicken Sie auf .Next

#### **Tunnel ID and Passphrase**

Configure the tunnel ID and passphrase that devices will use to connect to this tunnel group.

| Tunnel ID Format                                                                                                    |           |           |
|----------------------------------------------------------------------------------------------------|-----------|-----------|
| Email IP Address                                                                                                    |           |           |
| Tunnel ID                                                                                                    |           |           |
| csasophos (a) (a) (a) (a) (a) (b) (c) (c) (c) (c) (c) (c) (c) (c) (c) (c                                                                                                    |           |           |
| Passphrase                                                                                                    |           |           |
| •••••                                                                                                    | Show      | $\otimes$ |
| The passphrase must be between 16 and 64 characters long. It must include at least one upper case letter, one lower case let number, and cannot include any special characters. | tter, one | ;         |

#### **Confirm Passphrase**

| •••••• | Show $\otimes$ |
|--------|----------------|
| Cancel | Back           |

Sicherer Zugriff - Tunnelgruppen - Tunnel-ID und Passphrase

• Konfigurieren Sie die IP-Adressbereiche oder Hosts, die Sie in Ihrem Netzwerk konfiguriert haben, und leiten Sie den Datenverkehr über Secure Access weiter.

• Klicken Sie auf . Save

#### **Routing option**

#### Static routing

Use this option to manually add IP address ranges for this tunnel group.

#### **IP Address Ranges**

Add all public and private address ranges used internally by your organization. For example, 128.66.0.0/16, 192.0.2.0/24.

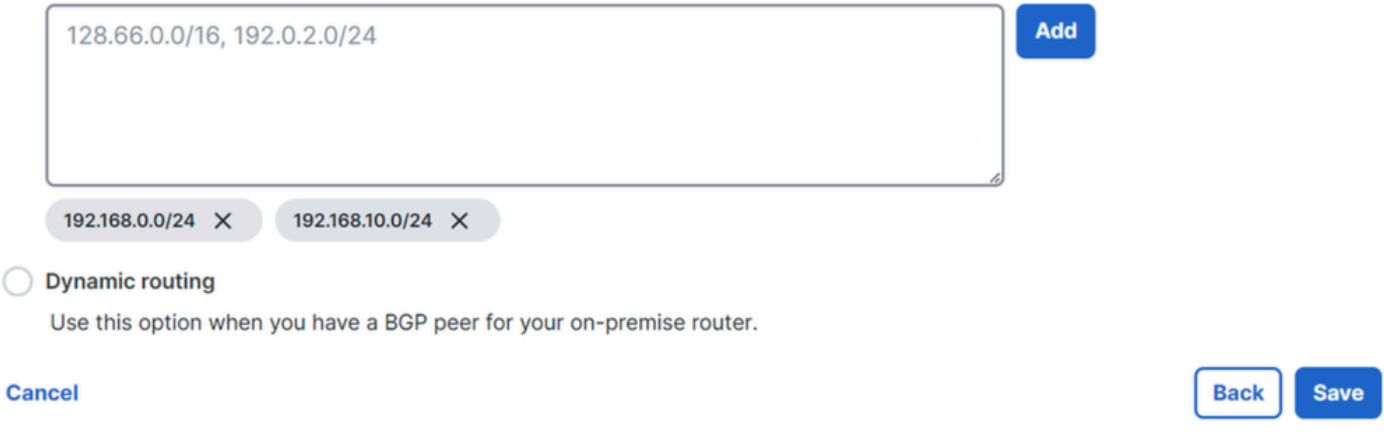

Sicherer Zugriff - Tunnelgruppen - Routing-Optionen

Nachdem Sie auf **Save** die Informationen über den Tunnel wird angezeigt, speichern Sie diese Informationen für den nächsten Schritt, **Configure the tunnel on Sophos**.

Tunneldaten

#### Data for Tunnel Setup

Review and save the following information for use when setting up your network tunnel devices. This is the only time that your passphrase is displayed.

| Primary Tunnel ID:                | csasophos@      |   | -sse.cisco.com | ٥ |     |           |      |
|-----------------------------------|-----------------|---|----------------|---|-----|-----------|------|
| Primary Data Center IP Address:   | 18.156.145.74 🗇 |   |                |   |     |           |      |
| Secondary Tunnel ID:              | csasophcs@      |   | -sse.cisco.com | ٥ |     |           |      |
| Secondary Data Center IP Address: | 3.120.45.23 🗇   |   |                |   |     |           |      |
| Passphrase:                       |                 | ٥ |                |   |     |           |      |
|                                   |                 |   |                |   |     |           |      |
|                                   |                 |   |                |   | Dov | vnload CS | sv ) |

Done

Sicherer Zugriff - Tunnelgruppen - Fortsetzen der Konfiguration

#### Konfigurieren des Tunnels auf Sophos

#### IPsec-Profil konfigurieren

Um das IPsec-Profil zu konfigurieren, navigieren Sie zu Ihrer Sophos XG Firewall.

Sie erhalten etwas Ähnliches:

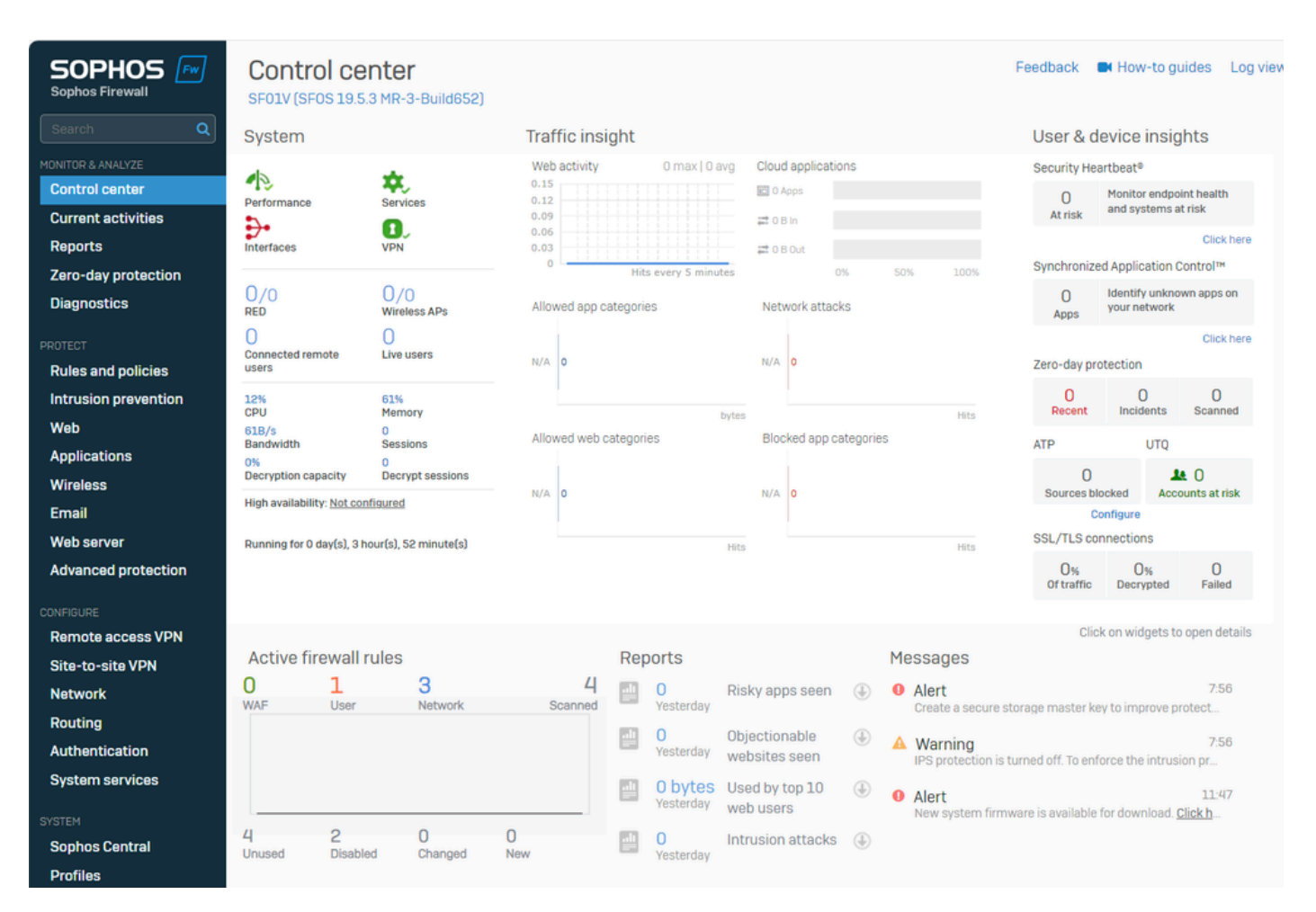

Sophos - Administratorkonsole

- Navigieren Sie zu Profiles
- Klicken Sie auf IPsec Profiles und anschließend aufAdd

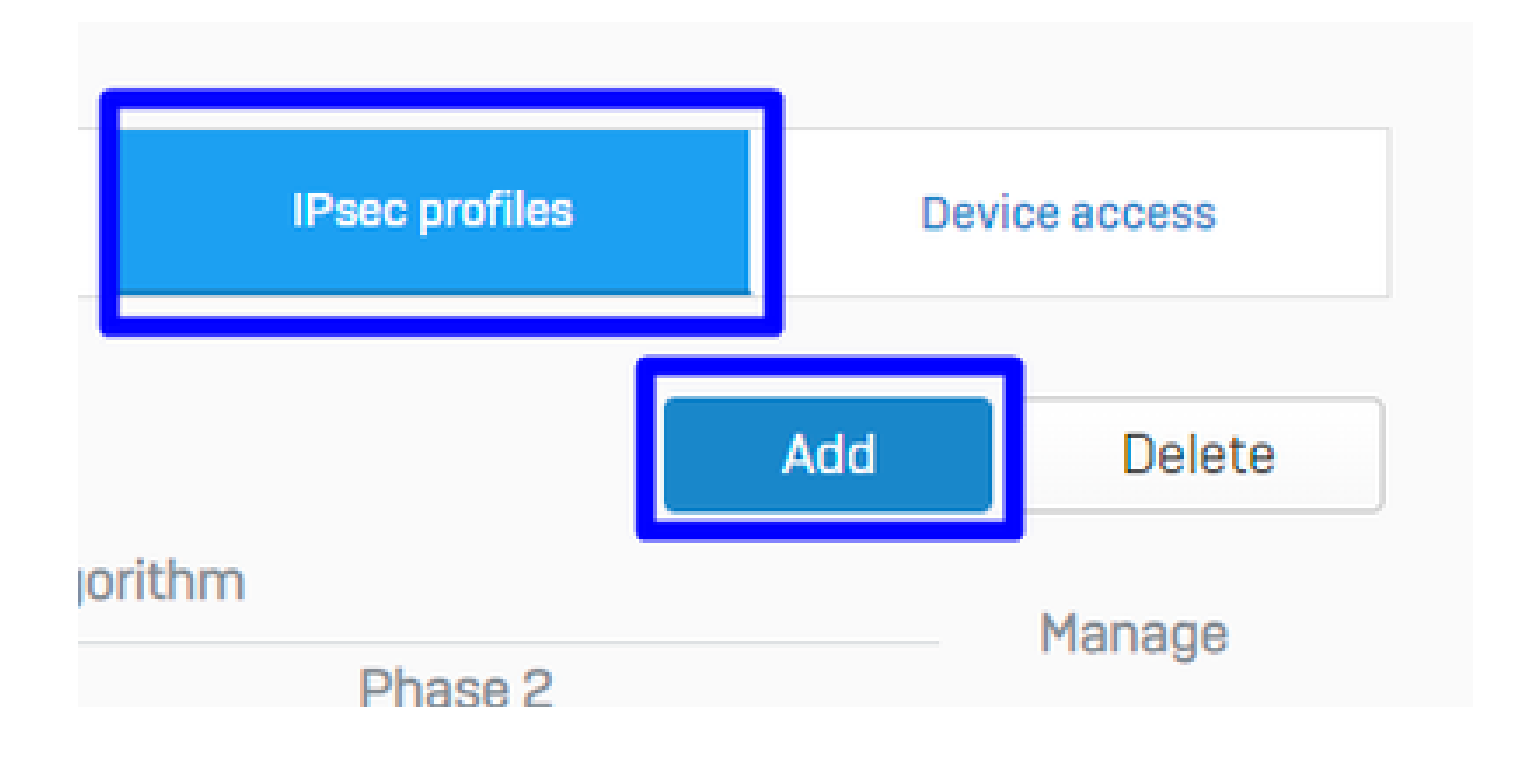

#### Unter General Settings Konfigurieren:

- Name: Ein Referenzname für die Cisco Secure Access Policy
- Key Exchange: IKEv2
- Authentication Mode: Main-Modus
- Key Negotiation Tries:0
- **Re-Key connection**: Aktivieren Sie die Option

| General settings                                                                                                    |                                                                         |                                                                                                    |
|----------------------------------------------------------------------------------------------------|-------------------------------------------------------------------------|----------------------------------------------------------------------------------------------------|
| CSA 📀                                                                                                    | Description<br>Description                                              |                                                                                                    |
| Key exchange         IKEv1         IKEv2         Authentication mode         Main mode         Aggressive mode         Aggressive mode is insecure | Key negotiation tries 0 Set 0 for unlimited number of negotiation tries | <ul> <li>Re-key connection</li> <li>Pass data in compressed format</li> <li>SHA2 with 96-bit truncation</li> </ul> |

Sophos - IPsec-Profile - Allgemeine Einstellungen

#### Unter Phase 1 Konfigurieren:

- Key Life:28800
- DH group(key group): Wählen Sie 19 und 20
- Encryption: AES256
- Authentication: SHA2 256
- Re-key margin: 360 (Standard)
- Randomize re-keying margin by: 50 (Standard)

Phase 1

| Key life             |            | Re-key margin  |            | Randomize re-keying margin | by |
|----------------------|------------|----------------|------------|----------------------------|----|
| 28800                | 0          | 360            | •          | 50                         | 0  |
|                      | Seconds    |                | Seconds    |                            | %  |
| DH group (key group) |            |                |            |                            |    |
| 2 selected           | 0 -        |                |            |                            |    |
| Encryption           |            | Authentication |            |                            |    |
| AES256               | <b>o</b> ~ | SHA2 256       | <b>o</b> ~ |                            |    |

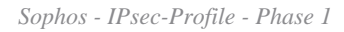

#### Unter Phase 2 Konfigurieren:

- PFS group (DH group): Wie Phase I
- Key life:3600
- Encryption: AES 256
- Authentication: SHA2 256

#### Phase 2

| Same as phase-I | ⊘∨ | 3600           | •       |
|-----------------|----|----------------|---------|
|                 | )  |                | Seconds |
|                 |    |                |         |
| Encryption      |    | Authentication |         |

Sophos - IPsec-Profile - Phase 2

#### Unter Dead Peer Detection Konfigurieren:

- Dead Peer Detection: Aktivieren Sie die Option
- Check peer after every:10
- Wait for response up to: 120 (Standard)
- When peer unreachable: Re-initiate (Standard)

#### BEFORE

| Check peer after every                           | ٥ | Wait for response up to | 0 | When peer unreachable<br>Re-initiate | <b>o</b> ~ |
|--------------------------------------------------|---|-------------------------|---|--------------------------------------|------------|
|                                                  |   |                         |   |                                      |            |
| AFTER                                            |   |                         |   |                                      |            |
| AFTER Dead Peer Detection Check peer after every |   | Wait for response up to |   | When peer unreachable                |            |

Sophos - IPsec-Profile - Dead Peer Detection

Danach klicke auf Save and proceed with the next step, Configure Site-to-site VPN.

#### Site-to-Site-VPN konfigurieren

Um die Konfiguration des VPNs zu starten, klicken Sie auf Site-to-site VPN und dann auf Add.

| Reports<br>Zero-day protection<br>Diagnostics         | Show additional properties                        | Add Delete Wizard |
|-------------------------------------------------------|---------------------------------------------------|-------------------|
| PROTECT<br>Rules and policies<br>Intrusion prevention | □ Name □ ▲ Group name □ Profile □ Connection type | Status Manage     |
| Web<br>Applications<br>Wireless<br>Email              | No records found                                  |                   |
| Web server<br>Advanced protection                     | Failover group                                    |                   |
| Remote access VPN<br>Site-to-site VPN<br>Network      |                                                   | Add Delete        |

Sophos - Site-to-Site-VPN

#### Unter General Settings Konfigurieren:

- Name: Ein Referenzname für die Cisco Secure Access IPsec-Richtlinie
- IP version:IPv4
- Connection type: Tunnelschnittstelle
- Gateway type: Verbindung herstellen
- Active on save: Aktivieren Sie die Option

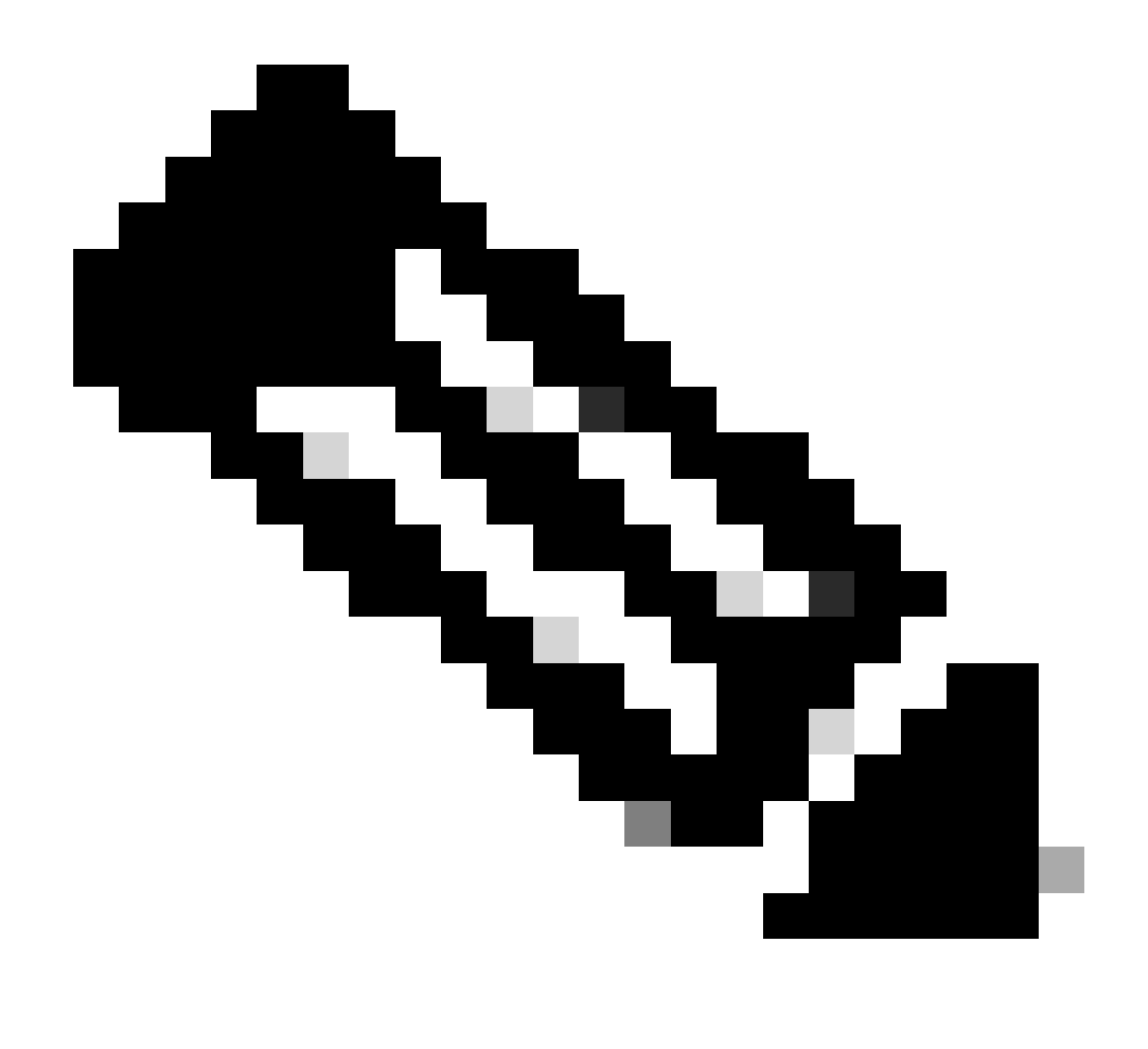

Hinweis: Die Option Active on save aktiviert das VPN automatisch, nachdem Sie das Site-to-Site-VPN konfiguriert haben.

| General settings                    |                                                                 |            |                                                                    |
|-------------------------------------|-----------------------------------------------------------------|------------|--------------------------------------------------------------------|
| Name<br>SecureAccesS                | IP version <ul> <li>IPv4</li> <li>IPv6</li> <li>Dual</li> </ul> |            | <ul> <li>Activate on save</li> <li>Create firewall rule</li> </ul> |
| Description                         | Connection type                                                 |            | _                                                                  |
| This is the IPsec Policy for Sophos | Tunnel interface                                                | <b>⊘</b> ~ |                                                                    |
|                                     | Gateway type                                                    |            |                                                                    |
| A                                   | Initiate the connection                                         | <b>o</b> ~ |                                                                    |

Sophos - Site-to-Site-VPN - Allgemeine Einstellungen

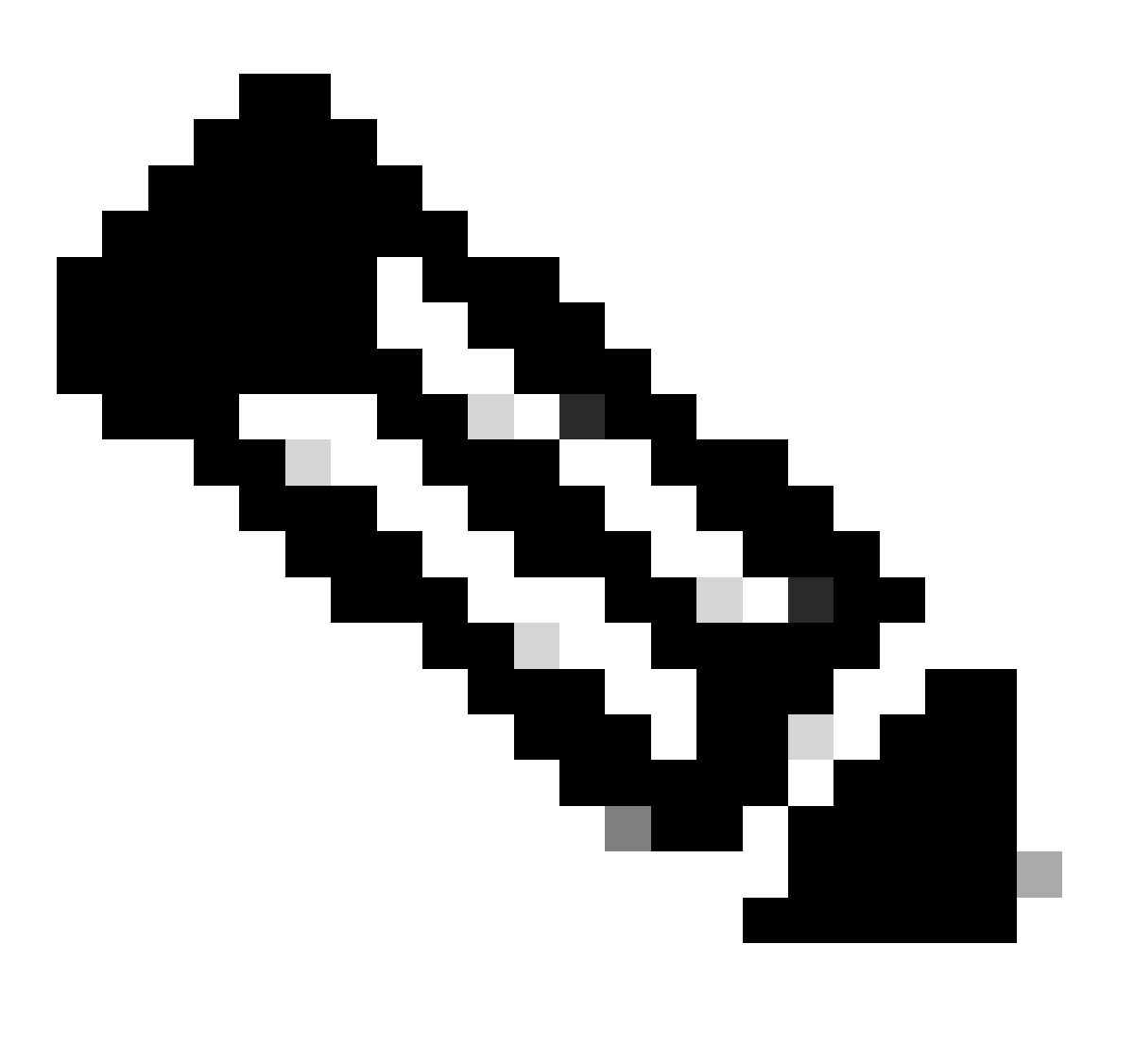

**Hinweis**: Mit der Option "Tunnel interface" wird eine virtuelle Tunnelschnittstelle für die Sophos XG Firewall mit dem Namen XFRM erstellt.

Unter Encryption Konfigurieren:

- Profile: Das Profil, das Sie auf dem Schritt erstellen, Configure IPsec Profile
- Authentication type: Vorinstallierter Schlüssel
- Preshared key: Der Schlüssel, den Sie auf dem Schritt konfigurieren, Configure the Tunnel on Secure Access
- Repeat preshared key: Preshared key

# Encryption

| rofile | Auth | nentication type  |            |
|--------|------|-------------------|------------|
| CSA    | ⊘ ∨  | reshared key      | <b>⊘</b> ~ |
|        | Pres | shared key        |            |
|        |      |                   | A          |
|        | Rep  | eat preshared key |            |
|        |      |                   | A          |

Sophos - Site-to-Site-VPN - Verschlüsselung

Verwenden Sie diese Tabelle unter **Gateway Settings** configure Local Gateway andRemote Gateway options (Konfigurieren und Optionen) als Referenz.

| Lokales Gateway                                           | Remote-Gateway                                                                            |
|-----------------------------------------------------------|-------------------------------------------------------------------------------------------|
| Listening-Schnittstelle<br>Ihre WAN-Internetschnittstelle | Gateway-Adresse<br>Die unter dem Schritt generierte öffentliche<br>IP, <u>Tunnel Data</u> |
| Lokaler ID-Typ                                            | Remote-ID-Typ                                                                             |

| E-Mail                                                               | IP-Adresse                                                                          |
|----------------------------------------------------------------------|-------------------------------------------------------------------------------------|
| Lokale ID<br>Die unter Schritt generierte E-Mail, <u>Tunnel Data</u> | Remote-ID<br>Die unter dem Schritt generierte öffentliche<br>IP, <u>Tunnel Data</u> |
| Lokales Subnetz<br>Beliebig                                          | Remote-Subnetz<br>Beliebig                                                          |

| ateway settings             |                 |            |
|-----------------------------|-----------------|------------|
| Local gateway               | Remote gateway  |            |
| Listening interface         | Gateway address |            |
| PortB - 192.168.0.33        | 18.156.145.74   | 0          |
| Local ID type               | Remote ID type  |            |
| Email 🛛 🖉 🗸                 | IP address      | <b>O</b> ~ |
| Local ID                    | Remote ID       |            |
| csasophos@ -sse.cisco.com 🛇 | 18.156.145.74   | 0          |
| Local subnet                | Remote subnet   |            |
| Any                         | Any             | 0          |
| Add new item                | Add new item    | 1          |

Sophos - Site-to-Site-VPN - Gateway-Einstellungen

Danach klicken Sie auf Save, und Sie können sehen, dass der Tunnel erstellt wurde.

| IPsec c | onnections            |                |           |                   |          |            |        |        |  |
|---------|-----------------------|----------------|-----------|-------------------|----------|------------|--------|--------|--|
| Sho     | w additional properti | es             |           |                   |          | Add        | Delete | Wizard |  |
| _       | Nama 🖂                | 0              |           |                   | Status   |            |        | Managa |  |
|         | Name V                | ▲ Group name T | Profile 7 | Connection type 1 | Active 🍸 | Connection | γ      | Manage |  |
|         | SecureAccesS          | -              | CSA       | Tunnel interface  | •        | • 1        |        | × 👁 🗊  |  |
|         |                       |                |           |                   |          |            |        |        |  |
|         |                       |                |           |                   |          |            |        |        |  |

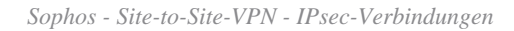

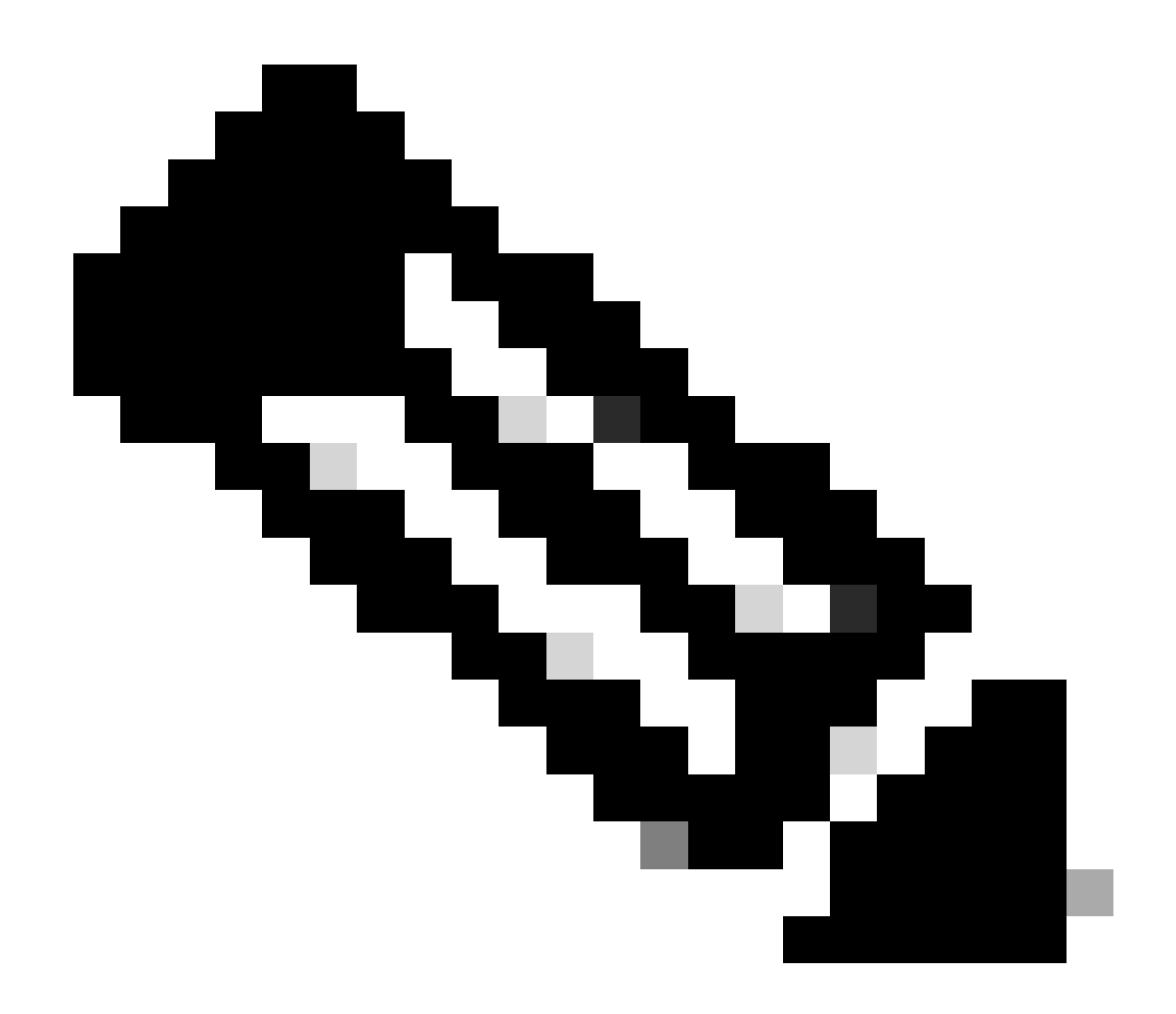

**Hinweis:** Um zu überprüfen, ob der Tunnel auf dem letzten Bild korrekt aktiviert ist, können Sie den **Connection** Status überprüfen. Wenn er grün ist, ist der Tunnel verbunden, wenn er nicht grün ist, und der Tunnel ist nicht verbunden.

Um zu überprüfen, ob ein Tunnel eingerichtet ist, navigieren Sie zu Current Activities > IPsec Connections.

| MONITOR & ANALYZE         |
|---------------------------|
| Control center            |
| <b>Current activities</b> |
| Reports                   |
| Zero-day protection       |
| Diagnostics               |

Sophos - Überwachen und Analysieren - IPsec

|                                        | Live users         | Live con       | nections     | Live connections IPv6 | IPsec connections  | s Rem         | note users |  |
|----------------------------------------|--------------------|----------------|--------------|-----------------------|--------------------|---------------|------------|--|
| No tunnel established to Secure Access |                    |                |              |                       |                    |               |            |  |
| , 🗆                                    | Name 🍸             | Local server 🛛 | Local subnet | 7 Username 7          | Remote server/host | Remote subnet | Manage     |  |
| No re                                  | ecords found       |                |              |                       |                    |               |            |  |
| Tun                                    | nel established to | Secure Access  |              | 2                     |                    |               |            |  |
| C                                      | Name 🖓             | Local server 🛛 | Local subnet | Username 🖓            | Remote server/host | Remote subnet | Manage     |  |
| C                                      | SecureAccesS-1     | 192.168.0.33   | 0.0.0/0      |                       | 18.156.145.74      | 0.0.0/0       | **         |  |

Sophos - Überwachen und Analysieren - IPsec vor und nach

Danach können wir mit dem Schritt fortfahren, Configure Tunnel Interface Gateway.

#### Konfigurieren der Tunnelschnittstelle

Navigieren Sie zu Ihrer WAN im VPN konfigurierten Schnittstelle, **Network** und überprüfen Sie sie, um die virtuelle Tunnelschnittstelle mit dem Namen xfrm zu bearbeiten.

• Klicken Sie auf **xfrm** die Schnittstelle.

| Wireless                                           | Physical              |
|----------------------------------------------------|-----------------------|
| Email                                              | WAN                   |
| Web server                                         | WAN                   |
| Advanced protection                                | Physical              |
| CONFIGURE<br>Remote access VPN<br>Site-to-site VPN | In xfrm1<br>Unnel VPN |
| Routing                                            | PortC                 |
| Authentication                                     | Unbound               |
| System services                                    | Physical              |

Sophos - Netzwerk - Tunnelschnittstelle

• Konfigurieren Sie die Schnittstelle mit einer IP, die in Ihrem Netzwerk nicht geroutet werden kann. Sie können beispielsweise 169.254.x.x/30 verwenden. Dies ist normalerweise eine IP in einem nicht routbaren Bereich. In unserem Beispiel verwenden wir 169.254.0.1/30.

| General settings     |              |                       |   |
|----------------------|--------------|-----------------------|---|
| Name *               | xfrm1        |                       |   |
| Hardware             | xfrml        |                       |   |
| IPsec connection     | SecureAccesS |                       |   |
| Network zone         | VPN          |                       |   |
| ✓ IPv4 configuration |              |                       |   |
| IPv4/netmask *       | 169.254.0.1  | /30 (255.255.255.252) | ~ |

Sophos - Netzwerk - Tunnelschnittstelle - Konfiguration

#### Konfigurieren der Gateways

Um das Gateway für die virtuelle Schnittstelle zu konfigurieren (xfrm)

- Navigieren Sie zu Routing > Gateways
- Klicken Sie auf Add

| Diagnostics                                                 | • | SD-WAN rou | ites S | SD-WAN profiles | Gateways | Static routes | BGP        | OSPF   | OSPFv3  | Information | Upstream proxy |   |
|-------------------------------------------------------------|---|------------|--------|-----------------|----------|---------------|------------|--------|---------|-------------|----------------|---|
| PROTECT<br>Rules and policies<br>Intrusion prevention       |   | IPv4 gat   | tewa   | lγ              |          |               |            |        |         |             |                |   |
| Web<br>Applications<br>Wireless                             |   |            |        |                 |          |               |            |        |         | Ad          | d Delete       | 8 |
| Email<br>Web server                                         |   |            | Nam    | ne 🖓            | IP addre | ess 🍸 🛛 I     | nterface 🖓 | Health | check 🖓 | Status 🖓    | Manage         |   |
| Advanced protection                                         |   |            | DHC    | P PortB GW      | 192.168  | 3.0.1         | WAN        | On     |         | •           |                |   |
| Remote access VPN<br>Site-to-site VPN<br>Network<br>Routing |   |            |        |                 |          |               |            |        |         |             |                |   |

Sophos - Routing - Gateways

#### Unter Gateway host Konfigurieren:

• Name: Ein Name, der auf die für das VPN erstellte virtuelle Schnittstelle verweist.

• Gateway IP: In unserem Fall 169.254.0.2 ist das die IP unter dem Netzwerk 169.254.0.1/30, die wir bereits unter dem Schritt zugewiesen haben, Configure Tunnel Interface

- Interface: Virtuelle VPN-Schnittstelle
- Zone: Keine (Standard)

# Gateway host Name \* CSA\_GW Gateway IP 169.254.0.2 Interface xfrm1-169.254.0.1 Zone None

Sophos - Routing - Gateways - Gateway-Host

- Aktivieren Health check Sie unter Deaktivieren die Option
- Klicken Sie auf Save

# Health check

# Health check

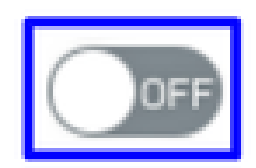

Sophos - Routing - Gateways - Statusprüfung

#### Sie können den Status des Kabelmodems beobachten, nachdem Sie die Konfiguration gespeichert haben:

| IPv4 ga | ateway        |              |             |                       |          |        |
|---------|---------------|--------------|-------------|-----------------------|----------|--------|
|         |               |              |             |                       | Add      | Delete |
|         | Name 🍸        | IP address 🛛 | Interface 🖓 | Health check $\nabla$ | Status 🖓 | Manage |
|         | CSA GW        | 169.254.0.2  | xfrml       | Off                   | •        | 1 🔿 🕅  |
|         | DHCP PortB GW | 192.168.0.1  | WAN         | On                    | •        |        |

Sophos - Routing - Gateways - Status

#### Konfigurieren der SD-WAN-Route

Um den Konfigurationsprozess abzuschließen, müssen Sie die Route erstellen, die die Weiterleitung des Datenverkehrs an Secure Access ermöglicht.

Navigieren Sie zu **Routing > SD-WAN routes.** 

Klicken Sie Add

٠

| Diagnostics                                                                                                    | •   | SD-WAN routes                | SD-WAN profiles                                  | Gateways              | Static routes                                 | BGP                   | OSPF                                  | OSF     |
|----------------------------------------------------------------------------------------------------|-----|------------------------------|--------------------------------------------------|-----------------------|-----------------------------------------------|-----------------------|---------------------------------------|---------|
| PROTECT<br>Rules and policies<br>Intrusion prevention<br>Web<br>Applications<br>Wireless<br>Email<br>Web server | /   | Current pred<br>Policy route | edence for routing. St<br>also applies to system | atic route, SD-WAN ro | oute, VPN route.<br>• traffic. To learn how f | to change the configu | ration, go to the <mark>online</mark> | e help. |
| Advanced protection<br>CONFIGURE<br>Remote access VPN<br>Site-to-site VPN<br>Network                            |     | IPv4 SD-WAN                  | route                                            | Watch: Ho             | w to use SD-WAN rc                            | nutes                 |                                       |         |
| Routing<br>Authentication<br>Sophos - SD-WAN-Rou                                                                | ten | <b>•</b> * **-               |                                                  |                       | , Destination                                 |                       | Application                           | Add     |

#### Unter Traffic Selector Konfigurieren:

• Incoming interface: Wählen Sie die Schnittstelle aus, von der aus der Datenverkehr gesendet werden soll, oder die Benutzer, die über RA-VPN, ZTNA oder Clientless-ZTNA darauf zugreifen

- DSCP marking: Nichts für dieses Beispiel
- Source networks: Wählen Sie die Adresse aus, die Sie durch den Tunnel routen möchten.
- Destination networks: Beliebiges Ziel oder Sie können ein Ziel angeben
- Services: Beliebige oder Sie können die Dienste angeben
- Application object: Eine Anwendung, wenn Sie das Objekt konfiguriert haben
- User or groups: Wenn Sie eine bestimmte Benutzergruppe hinzufügen möchten, um den Datenverkehr an Secure Access weiterzuleiten

#### Traffic selector

| Incoming interface |   | DSCP marking         |   |          |             |
|--------------------|---|----------------------|---|----------|-------------|
| LAN-192.168.0.203  |   | Select DSCP marking  | - |          |             |
| Source networks    |   | Destination networks |   | Services |             |
| Any                | 0 | Any                  | 0 | Any      | 0           |
| Add new item       |   | Add new item         |   | Ad       | dd new item |
| Application object |   | User or groups       |   |          |             |
| Any                | 0 | Any                  | 0 |          |             |
|                    |   |                      |   |          |             |
| Add new item       |   | Add new item         |   |          |             |

Sophos - SD-WAN-Routen - Datenverkehrsauswahl

Konfigurieren Link selection settings Sie das Kabelmodem wie folgt:

- Primary and Backup gateways: Aktivieren Sie die Option
- Primary gateway: Wählen Sie das Gateway aus, das im Schritt konfiguriert wurde. Configure the Gateways
- Klicken Sie Save

| Link selection settings                  |                    |   |
|------------------------------------------|--------------------|---|
| O Select SD-WAN profile 🕧 O Primary a    | nd Backup gateways |   |
| Primary gateway                          | Backup gateway     |   |
| CSA_GW                                   | None               | - |
| Route only through specified gateways () |                    |   |
| Save Cancel                              |                    |   |

Sophos - SD-WAN-Routen - Traffic Selector - Primäre und Backup-Gateways

Nachdem Sie die Konfiguration auf der Sophos XG-Firewall abgeschlossen haben, können Sie mit dem Schritt fortfahren: **Configure Private App.** 

Private App konfigurieren

Um den Zugriff auf die private App zu konfigurieren, melden Sie sich beim Admin-Portal an.

• Navigieren Sie zu Resources > Private Resources

| Overview                               | <b>Private Resources</b>                                                                                     |
|----------------------------------------|----------------------------------------------------------------------------------------------------|
| Connect                                | Private Resources are applications, r<br>resource using zero-trust access. He<br>Private Resources Private F |
| Resources                              | Sources and destinations                                                                                     |
| Secure                                 | Private Resources<br>Define internal applications and<br>other resources for use in access                   |
| Monitor                                | rules<br>Registered Networks                                                                                 |
| Admin                                  | Point your networks to our servers Internal Networks                                                         |
| Workflows                              | Internet and SaaS Resources Define destinations for internet access rules                                    |
| Schanger Zugniff - Drivete Desperances | Roaming Devices<br>Mac and Windows                                                                           |

Sicherer Zugriff Private Ressourcen

#### • Klicken Sie + Add

| Private Resources | Private Resource Grou | ups                      |               |                 |                 |       |                   |
|-------------------|-----------------------|--------------------------|---------------|-----------------|-----------------|-------|-------------------|
| Private Resour    | ces                   |                          |               |                 |                 |       | ⊙ Last 24 Hours ∨ |
| Q Search by reso  | urce name Private     | e Resource Group         | ✓ Conne       | ection Method 🐱 | 4 Private Resou | irces | + Add             |
| Private Resource  |                       | Private Resourc<br>Group | e Con<br>Meth | nection Ad      | ccessed by      | Rules | Total Requests    |

Sicherer Zugriff - Private Ressourcen 2

Unter General Konfigurieren Private Resource Name

# General

#### **Private Resource Name**

SplunkSophos

**Description** (optional)

Sicherer Zugriff - Private Ressourcen - Allgemein

Unter Communication with Secure Access Cloud Konfigurieren:

• Internally reachable address (FQDN, Wildcard FQDN, IP Address, CIDR): Wählen Sie die Ressource aus, auf die Sie zugreifen möchten

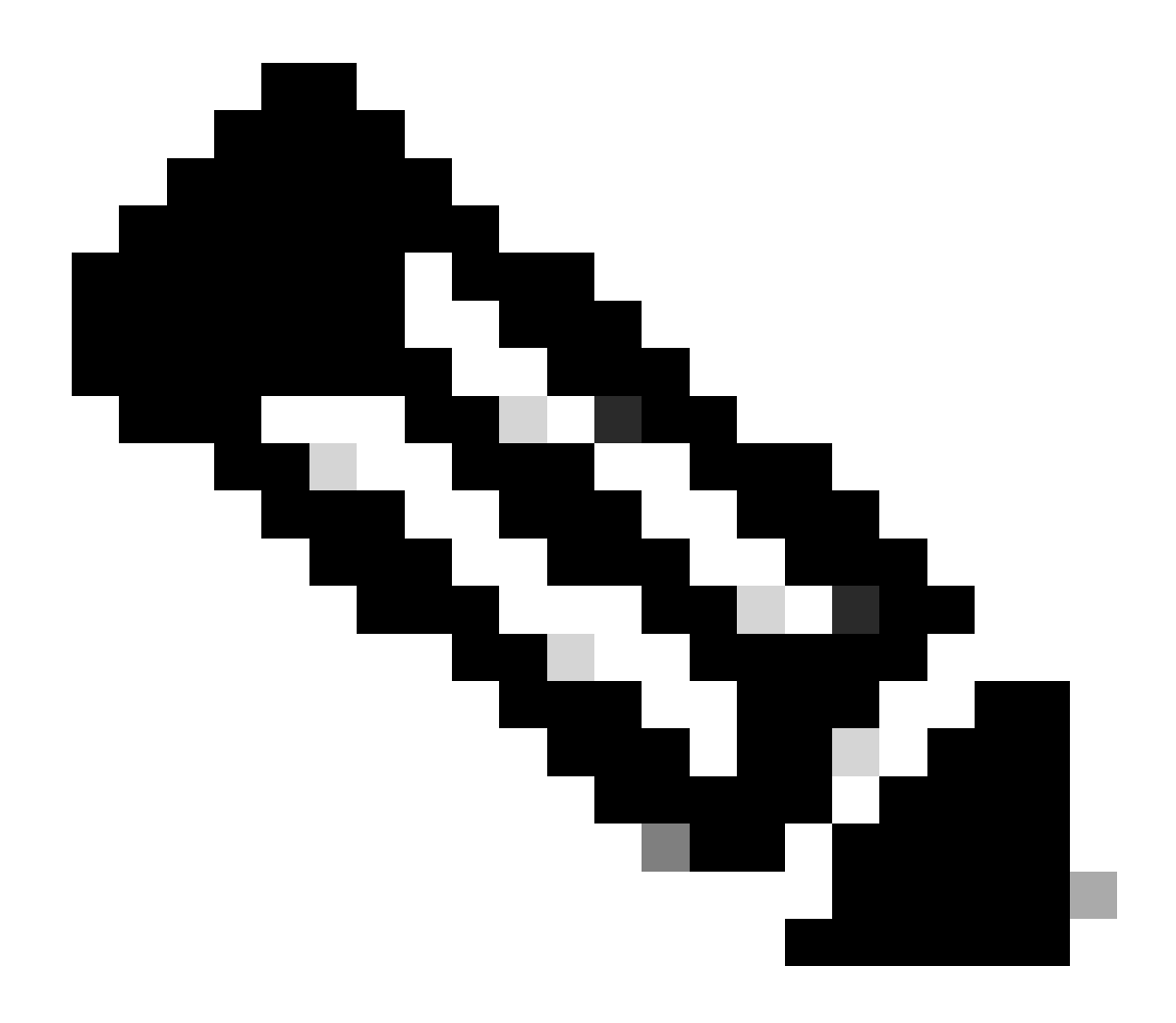

Hinweis: Denken Sie daran, dass die intern erreichbare Adresse auf dem Schritt zugewiesen wurde <u>Configure the Tunnel on</u> <u>Secure Access</u>.

- Protocol: Wählen Sie das Protokoll aus, mit dem Sie auf diese Ressource zugreifen
- Port / Ranges : Wählen Sie die Ports aus, die Sie für den Zugriff auf die App aktivieren müssen.

| Communication with Secure Access Cloud                                    |                            |                          |                                           |        |
|---------------------------------------------------------------------------|----------------------------|--------------------------|-------------------------------------------|--------|
| Specify one or more addresses that will be used for communication between | this resource and Secure A | Access. Secure Access wi | ill route traffic to this address. Help 🗗 |        |
| Internally reachable address (FQDN, Wildcard FQDN, IP Address, CIDR) 0    |                            | Port / Ranges            | + Protocol & Port                         |        |
| + IP Address or FQDN                                                      |                            | 8000                     |                                           |        |
| Use internal DNS server to resolve the domain                             |                            |                          |                                           | $\sim$ |
|                                                                           |                            |                          |                                           |        |

Sicherer Zugriff - Private Ressourcen - Kommunikation mit sicherer Zugriffs-Cloud

In **Endpoint Connection Methods** konfigurieren Sie alle Möglichkeiten für den Zugriff auf private Ressourcen über sicheren Zugriff und wählen die Methoden aus, die Sie für Ihre Umgebung verwenden möchten:

- Zero-trust connections: Aktivieren Sie das Kontrollkästchen, um den ZTNA-Zugriff zu aktivieren.
  - · Client-based connection: Schaltfläche aktivieren, um Client-Basis-ZTNA zuzulassen
    - **Remotely Reachable Address**: Konfigurieren Sie die IP-Adresse Ihrer privaten App.
    - Browser-based connection: Aktivieren Sie die Schaltfläche, um browserbasiertes ZTNA zuzulassen.
      - Public URL for this resource: Fügen Sie einen Namen hinzu, der zusammen mit der Domäne ztna.sse.cisco.com verwendet werden soll.
        - Protocol: Wählen Sie HTTP oder HTTPS als Protokoll für den Zugriff über den Browser.
    - VPN connections: Aktivieren Sie das Kontrollkästchen, um den RA-VPN-Zugriff zu aktivieren.
- Klicken Sie auf Save

| Zero-trust connections                  |                                                                                   |
|-----------------------------------------|-----------------------------------------------------------------------------------|
| Allow endpoints to connect to this reso | ource from outside your network without requiring a VPN connection. <b>Help</b> 🗗 |
| Client-based connection                 |                                                                                   |
| Allow connections from endpoints that   | have the Secure Client installed. Enable this option for maximum control over     |
| Allow connections from endpoints that   | have the becure olient installed. Enable this option for maximum control over     |
| Remotely Reachable Address (FQDN,       | , Wildcard FQDN, IP Address) 🛈                                                    |
| 192.168.0.40                            |                                                                                   |
| + FQDN or IP Address                    |                                                                                   |
|                                         |                                                                                   |
|                                         |                                                                                   |
| Browser-based connection                |                                                                                   |
| Allow browser-based connections from    | n endpoints that do not have the Secure Client installed. Enable this option wh   |
| endpoint security checks are possible.  |                                                                                   |
| Public LIPI for this resource           |                                                                                   |
|                                         |                                                                                   |
| https:// splunksophos                   | -8195126.ztna.sse.cisco.com                                                       |
| Protocol Sorver Name Indicat            | tion (SNII) (optional)                                                            |
|                                         |                                                                                   |
| HTTP V                                  |                                                                                   |
|                                         |                                                                                   |
| Validate Application Certificate        | D                                                                                 |
|                                         |                                                                                   |
|                                         |                                                                                   |
|                                         |                                                                                   |
|                                         |                                                                                   |

Allow endpoints to connect to this resource when connected to the network using VPN.

Sicherer Zugriff - Private Ressourcen - Kommunikation mit sicherem Zugriff Cloud 2

#### Nach Abschluss der Konfiguration ist dies das Ergebnis:

| Private Resource | ÷ | Private Resource Group | ľ | Connection<br>Method                                 | Accessed by | Rules | Total Requests |  |
|------------------|---|------------------------|---|------------------------------------------------------|-------------|-------|----------------|--|
| SplunkSophos     |   | -                      |   | VPN<br>Browser-based<br>ZTNA<br>Client-based<br>ZTNA | 1           | 2     | 16             |  |

Sicherer Zugriff - Konfigurierte private Ressourcen

Jetzt können Sie mit dem Schritt fortfahren, Configure the Access Policy.

Konfigurieren der Zugriffsrichtlinie

Um die Zugriffsrichtlinie zu konfigurieren, navigieren Sie zu Secure > Access Policy.

| Secure Secure | Policy                                                                                |
|---------------|---------------------------------------------------------------------------------------|
| Monitor       | Access Policy<br>Create rules to control and secure<br>access to private and internet |
| Admin         | destinations                                                                          |

Sicherer Zugriff - Zugriffsrichtlinie

• Klicken Sie auf Add Rule > Private Access

# Private Access

Control and secure access to resources and applications that cannot be accessed by the general public.

# Internet Access

Control and secure access to public destinations from within your network and from managed devices

Sicherer Zugriff - Zugriffsrichtlinie - Privater Zugriff

Konfigurieren Sie die nächsten Optionen, um den Zugriff über mehrere Authentifizierungsmethoden bereitzustellen:

1. Specify Access

ĉ

- Action:Zulassen
  - Rule name: Geben Sie einen Namen für Ihre Zugriffsregel an.
  - From: Die Benutzer, denen Sie den Zugriff gewähren
  - To: Die Anwendung, für die Sie den Zugriff zulassen möchten
  - Endpoint Requirements: (Standard)
- Klicken Sie auf Next

| Specify Access     Specify which users and endpoints can access which resources. Help      Action                                                                                                    |                                                                                   |
|----------------------------------------------------------------------------------------------------|-----------------------------------------------------------------------------------|
| Allow     Allow     Allow specified traffic if security requirements     are met.     Block     Block |                                                                                   |
| From<br>Snerify one or more sources                                                                                                    | To<br>Specify one or more destinations                                            |
| Any                                                                                                    | Private Resources - SplunkSophos ×                                                |
| Information about sources, including selecting multiple sources. Help [7]                                                                                                    | Information about destinations, including selecting multiple destinations. Help 🗗 |
| Endpoint Requirements<br>If endpoints do not meet the specified requirements for zero-trust connections, this rule will not match the t                                                                                                    | raffic. Help 🗗                                                                    |
| Zero-Trust Client-based Posture Profile Rule Defaults<br>Requirements for end-user devices on which the Cisco Secure Client is installed.<br>Profile: System provided (Client-based)   Requirements: Disk encryption, Operating System, Endpoint                                                                                                    | security agent, Firewall 🗸 🗸 🗸                                                    |
| Private Resources: SplunkSophos                                                                                                    |                                                                                   |
| Zero Trust Browser-based Posture Profile Rule Defaults<br>Requirements for end-user devices on which the Cisco Secure Client is NOT installed.<br>Profile: System provided (Browser-based)   Requirements: Operating System, Browser                                                                                                    | ~                                                                                 |
| Private Resources: SplunkSophos                                                                                                    |                                                                                   |

Sicherer Zugriff - Zugriffsrichtlinie - Zugriff festlegen

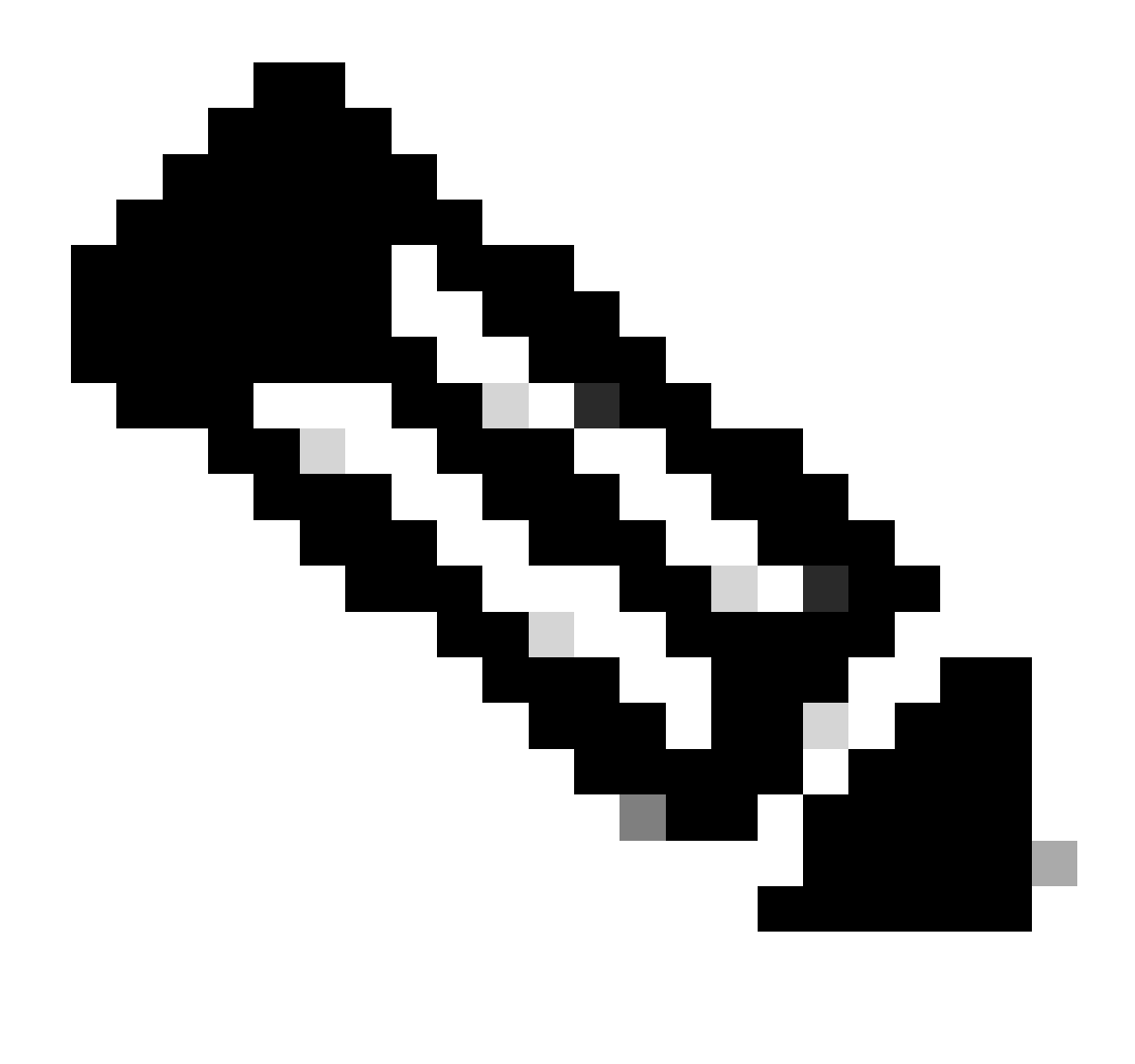

Hinweis: Schritt 2. Configure Security nach Bedarf, aber in diesem Fall haben Sie nicht aktiviert, Intrusion Prevention (IPS), oder Tenant Control Profile.

• Klicken Save Sie auf, um Folgendes anzuzeigen:

|   | <b>#</b> (i) | Rule name    | Access  | Action | Sources | Destinations | Security | Status |  |
|---|--------------|--------------|---------|--------|---------|--------------|----------|--------|--|
| н | 6            | Splunksophos | Private | Allow  | Any     | SplunkSophos | -        | 0      |  |

Sicherer Zugriff - Zugriffsrichtlinie konfiguriert

Danach können Sie mit dem Schritt fortfahren Verify.

#### Überprüfung

Um den Zugriff zu überprüfen, müssen Sie den Agenten von Cisco Secure Client installiert haben, den Sie von <u>Software Download - Cisco</u> <u>Secure Client</u> herunterladen können.

#### RA-VPN

Anmeldung über Cisco Secure Client Agent - VPN.

| Sisco Secure Client |                                                                               |          |                     | ×               |
|---------------------|-------------------------------------------------------------------------------|----------|---------------------|-----------------|
|                     | AnyConnect VPN:<br>Ready to connect.<br>7.vpn.sse.cisco.com                   | <b>~</b> | Connect             |                 |
|                     | Zero Trust Access:<br>Registration is required to access<br>secure resources. |          | Enroll              |                 |
| \$ ()               |                                                                               |          | $\times \mathbb{Z}$ | altala<br>cisco |

Sicherer Client - VPN

• Authentifizierung über Ihren SSO-Anbieter

| 3 | Cisco | Secure | Client · | - Login |
|---|-------|--------|----------|---------|
|---|-------|--------|----------|---------|

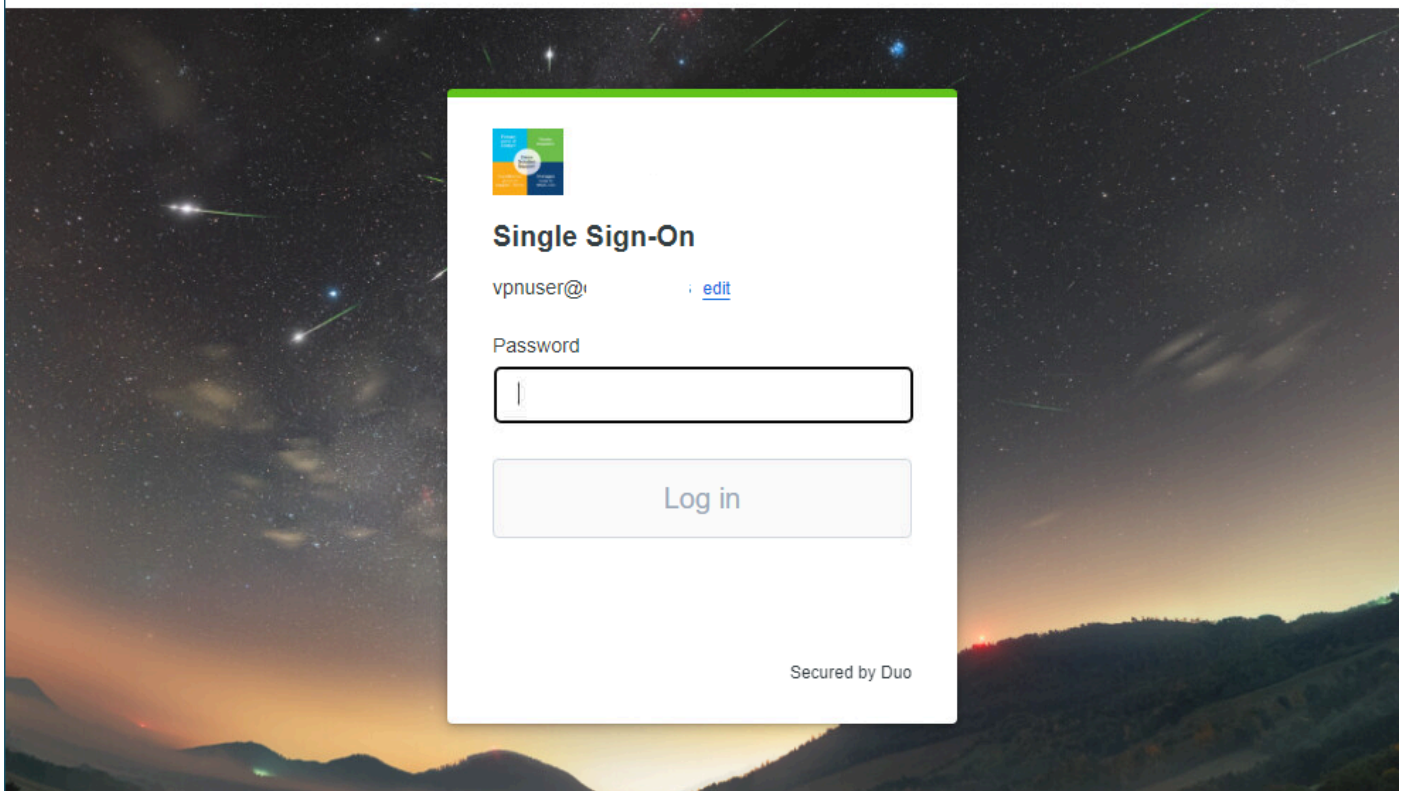

Х

Sicherer Zugriff - VPN - SSO

• Nachdem Sie authentifiziert wurden, können Sie auf die Ressource zugreifen:

| > Login   Splunk                                                                                                    | × + | Sisco Secure Client               | - 🗆 X                                                                                       |         |
|----------------------------------------------------------------------------------------------------|-----|-----------------------------------|---------------------------------------------------------------------------------------------|---------|
| ▲ Not secure 192.168.0.40:8000 en-US/accour                                                                                                    |     | AnvConnect<br>Connected to<br>ALT | t VPN:<br>bisconnect<br>emaining) IPv4<br>Access:<br>s required to access<br>res.<br>Enroll |         |
| <ul> <li>Internet in the second second sec<br/>second second second second second second second second second second second second second second second second second second second second second second second second second second second second second second second second second sec</li></ul> |     |                                   |                                                                                             |         |
|                                                                                                    |     | spiunk>ente                       | rprise                                                                                      |         |
|                                                                                                    |     | Username                          | Password                                                                                    | Sign In |
|                                                                                                    |     | First time signing in?            |                                                                                             |         |

Sicherer Zugriff - VPN - Authentifizierung

Navigieren Sie zu:Monitor > Activity Search

| 42<br>Total | Viewing activity from Nov 22, 2023 1:0<br>23, 2023 1:09 AM | 9 AM to Nov Page: 1 T Results per page: | 50 • 1 - 42 <<br>of 42 > | Event Details                           |
|-------------|------------------------------------------------------------|-----------------------------------------|--------------------------|-----------------------------------------|
| Request     | Source                                                     | Rule Identity                           | Destination Destinatio   | Allowed                                 |
| FW          | vpn user (vpnuser@ciscosspt.es)                            | vpn user (vpnuser@ciscosspt.es)         | 192.168.0.4              | Nov 23, 2023 1:09 AM                    |
| FW          | vpn user (vpnuser@ciscosspt.es)                            | vpn user (vpnuser@ciscosspt.es)         | 192.168.0.⊄              | Rule Name<br>RDP (373192)               |
| FW          | vpn user (vpnuser@ciscosspt.es)                            | vpn user (vpnuser@ciscosspt.es)         | 192.168.0.4              |                                         |
| FW          | vpn user (vpnuser@ciscosspt.es)                            | vpn user (vpnuser@ciscosspt.es)         | 192.168.0.4              | Source                                  |
| FW          | vpn user (vpnuser@ciscosspt.es)                            | vpn user (vpnuser@ciscosspt.es)         | 192.168.0.4              | Source IP                               |
| FW          | vpn user (vpnuser@ciscosspt.es)                            | vpn user (vpnuser@ciscosspt.es)         | 192.168.0.4              | 192.168.50.130                          |
| FW          | vpn user (vpnuser@ciscosspt.es)                            | vpn user (vpnuser@ciscosspt.es)         | 192.168.0.               | Destination IP<br>192.168.0.40          |
| FW          | vpn user (vpnuser@ciscosspt.es)                            | vpn user (vpnuser@ciscosspt.es)         | 192.168.0.4              | Source Port                             |
| FW          | vpn user (vpnuser@ciscosspt.es)                            | vpn user (vpnuser@ciscosspt.es)         | 192.168.0.4              | 50226                                   |
| FW          | vpn user (vpnuser@ciscosspt.es)                            | vpn user (vpnuser@ciscosspt.es)         | 192.168.0.4              | Destination Port<br>8000                |
| FW          | vpn user (vpnuser@ciscosspt.es)                            | vpn user (vpnuser@ciscosspt.es)         | 192.168.0.4              | Categories                              |
| FW          | vpn user (vpnuser@ciscosspt.es)                            | vpn user (vpnuser@ciscosspt.es)         | 192.168.0.4              | Uncategorized<br>Dispute Categorization |
| FW          | ▲ vpn user (vpnuser@ciscosspt.es)                          | vpn user (vpnuser@ciscosspt.es)         | 192.168.0.4              |                                         |

X

Sicherer Zugriff - Aktivitätssuche - RA-VPN

Sie können sehen, dass sich der Benutzer über RA-VPN authentifizieren durfte.

#### Client-Basis-ZTNA

Anmeldung über Cisco Secure Client Agent - ZTNA.

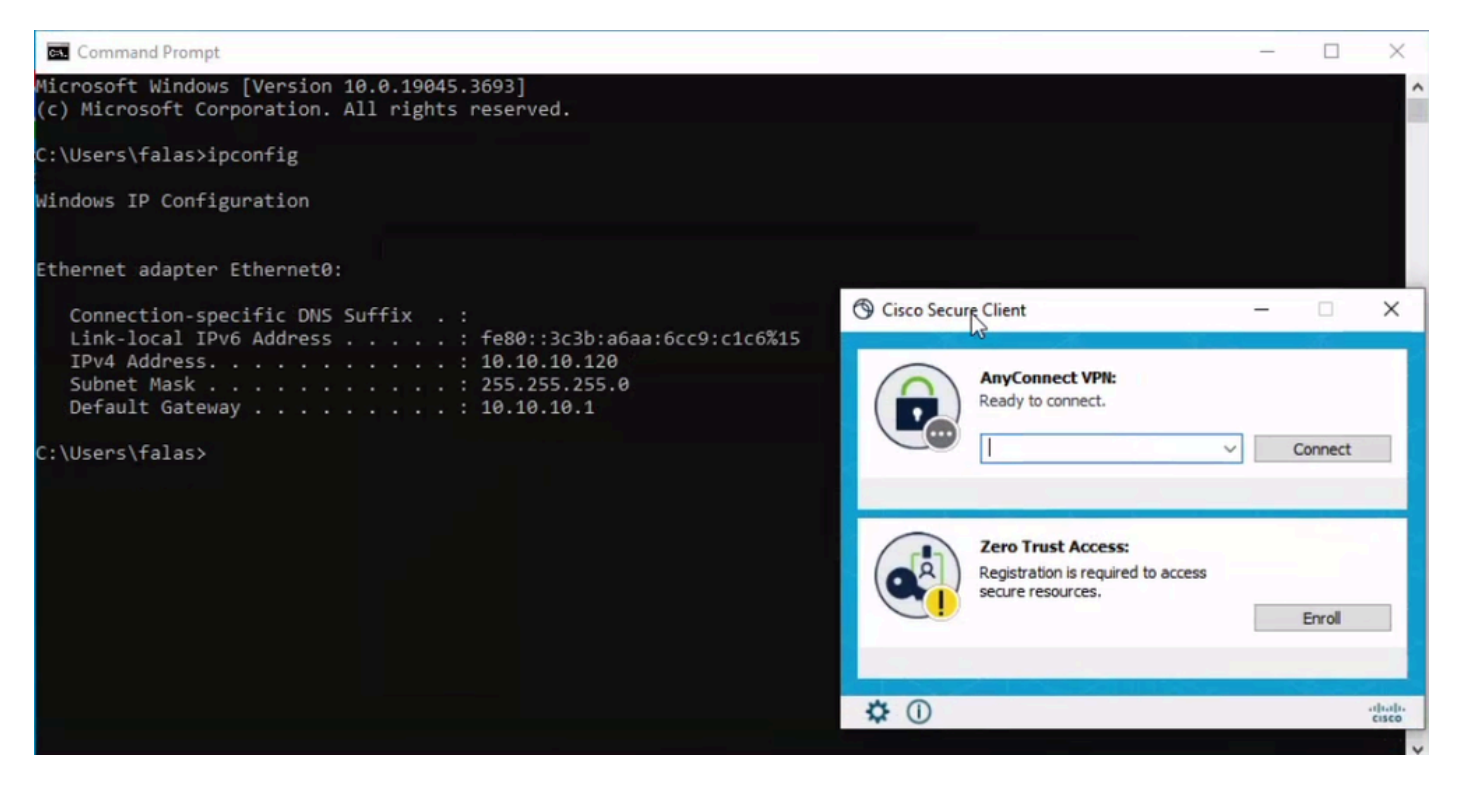

Sicherer Client - ZTNA

• Melden Sie sich mit Ihrem Benutzernamen an.

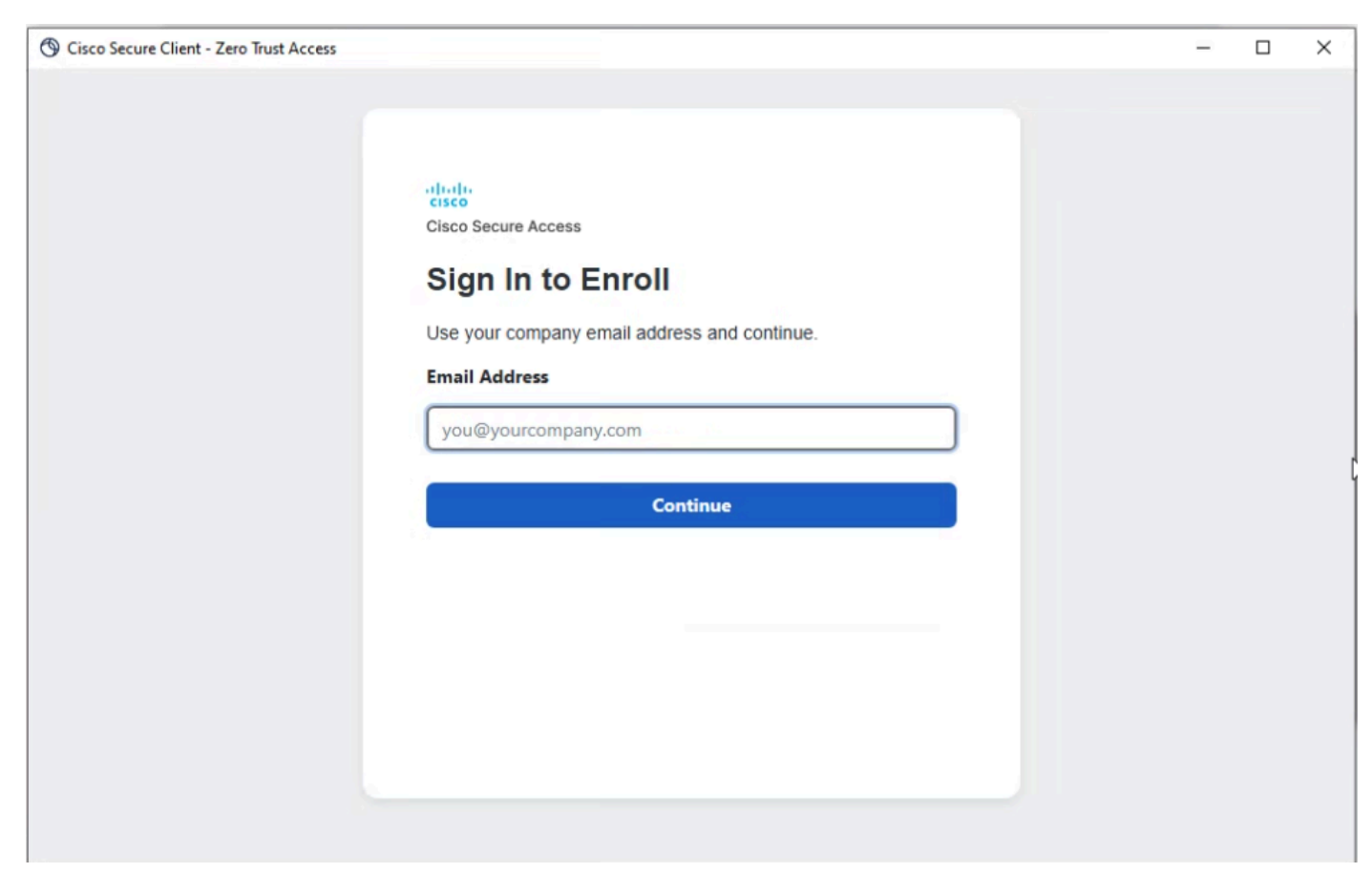

Secure Client - ZTNA - Anmeldung

Authentifizierung bei Ihrem SSO-Anbieter

| Cisco Secure Client - Zero Irust Access |                           |   | ~ |
|-----------------------------------------|---------------------------|---|---|
|                                         |                           |   |   |
|                                         |                           |   |   |
|                                         |                           |   |   |
|                                         | Single Sign-On            |   |   |
|                                         | vpnuser@ciscosspt.es edit | * |   |
|                                         | Password                  |   |   |
|                                         |                           |   |   |
|                                         | Log in                    |   |   |
|                                         |                           |   |   |
|                                         |                           |   |   |
|                                         | Secured by Duo            |   |   |
|                                         |                           |   |   |
|                                         |                           |   |   |

Secure Client - ZTNA - SSO-Anmeldung

(F)

• Nachdem Sie authentifiziert wurden, können Sie auf die Ressource zugreifen:

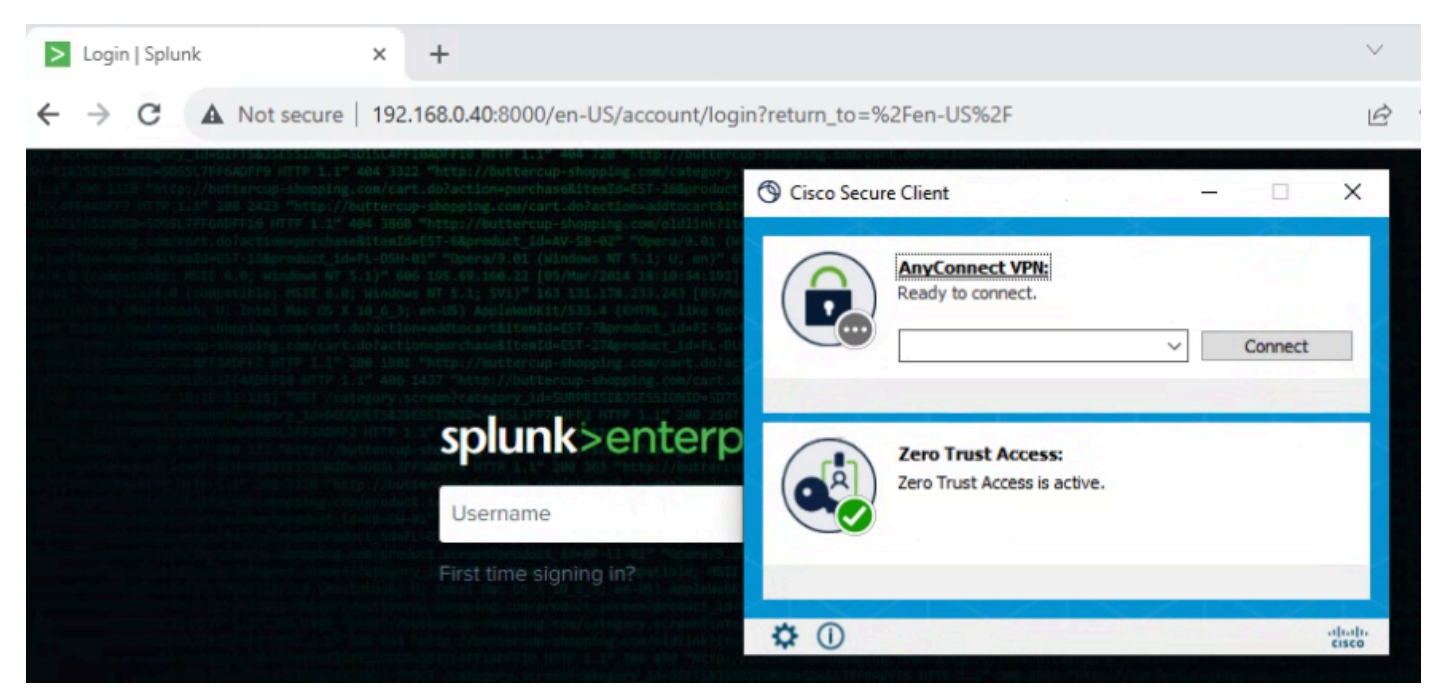

Sicherer Zugriff - ZTNA - Protokolliert

Navigieren Sie zu:Monitor > Activity Search

|                   | - thu anni (thuanni @ninnenshines) | Action                               |
|-------------------|------------------------------------|--------------------------------------|
| FW                | vpn user (vpnuser@ciscosspt.es)    | Allowed                              |
| FW                | vpn user (vpnuser@ciscosspt.es)    | Time<br>Nov 23, 2023 1:27 AM         |
| FW                | vpn user (vpnuser@ciscosspt.es)    | Rule Name                            |
| FW                | vpn user (vpnuser@ciscosspt.es)    | Splunksophos                         |
| FW                | vpn user (vpnuser@ciscosspt.es)    | Identity                             |
| FW                | vpn user (vpnuser@ciscosspt.es)    | vpn user (vpnuser@ciscosspt.es)      |
| FW                | vpn user (vpnuser@ciscosspt.es)    | Policy or Ruleset Identity           |
| FW                | vpn user (vpnuser@ciscosspt.es)    |                                      |
| FW                | vpn user (vpnuser@ciscosspt.es)    | Resource/Application<br>SplunkSophos |
| ZTNA CLIENT-BASED | vpn user (vpnuser@ciscosspt.es)    |                                      |
| ZTNA CLIENT-BASED | vpn user (vpnuser@ciscosspt.es)    | os<br>win 10.0.19045.3693            |
| ZTNA CLIENT-BASED | vpn user (vpnuser@ciscosspt.es)    | Location                             |
| ZTNA CLIENT-BASED | vpn user (vpnuser@ciscosspt.es)    | US                                   |
| ZTNA CLIENT-BASED | vpn user (vpnuser@ciscosspt.es)    | 47.185.249.220                       |
| FW                | vpn user (vpnuser@ciscosspt.es)    | Francist Colourity & south           |
| FW                | vpn user (vpnuser@ciscosspt.es)    | windows-defender[]                   |
| FW                | vpn user (vpnuser@ciscosspt.es)    | Firewall                             |
| WEB               | vpn user (vpnuser@ciscosspt.es)    | System                               |
| WEB               | vpn user (vpnuser@ciscosspt.es)    | enabled[]                            |
| FW                | vpn user (vpnuser@ciscosspt.es)    | Disk Encryption                      |
| FW                | vpn user (vpnuser@ciscosspt.es)    | None                                 |
| FW                | vpn user (vpnuser@ciscosspt.es)    |                                      |
| WEB               | vpn user (vpnuser@ciscosspt.es)    |                                      |

Sicherer Zugriff - Aktivitätssuche - Client-basiert mit ZTNA

Sie können sehen, dass sich der Benutzer über eine clientbasierte ZTNA authentifizieren durfte.

#### Browserbasiertes ZTNA

Um die URL abzurufen, müssen Sie zu gehen **Resources > Private Resources**.

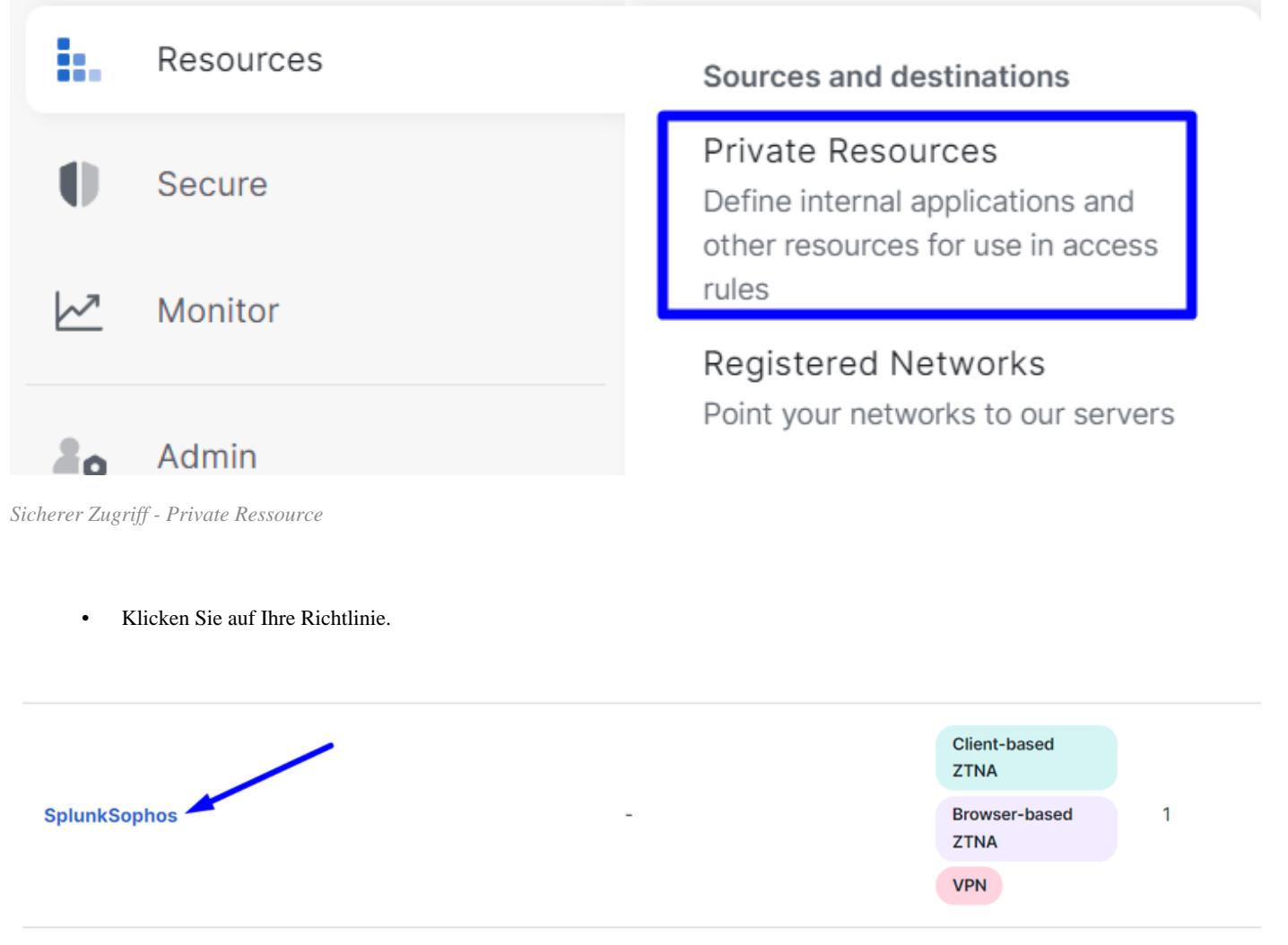

Sicherer Zugriff - Private Ressource - SplunkSophos

Nach unten

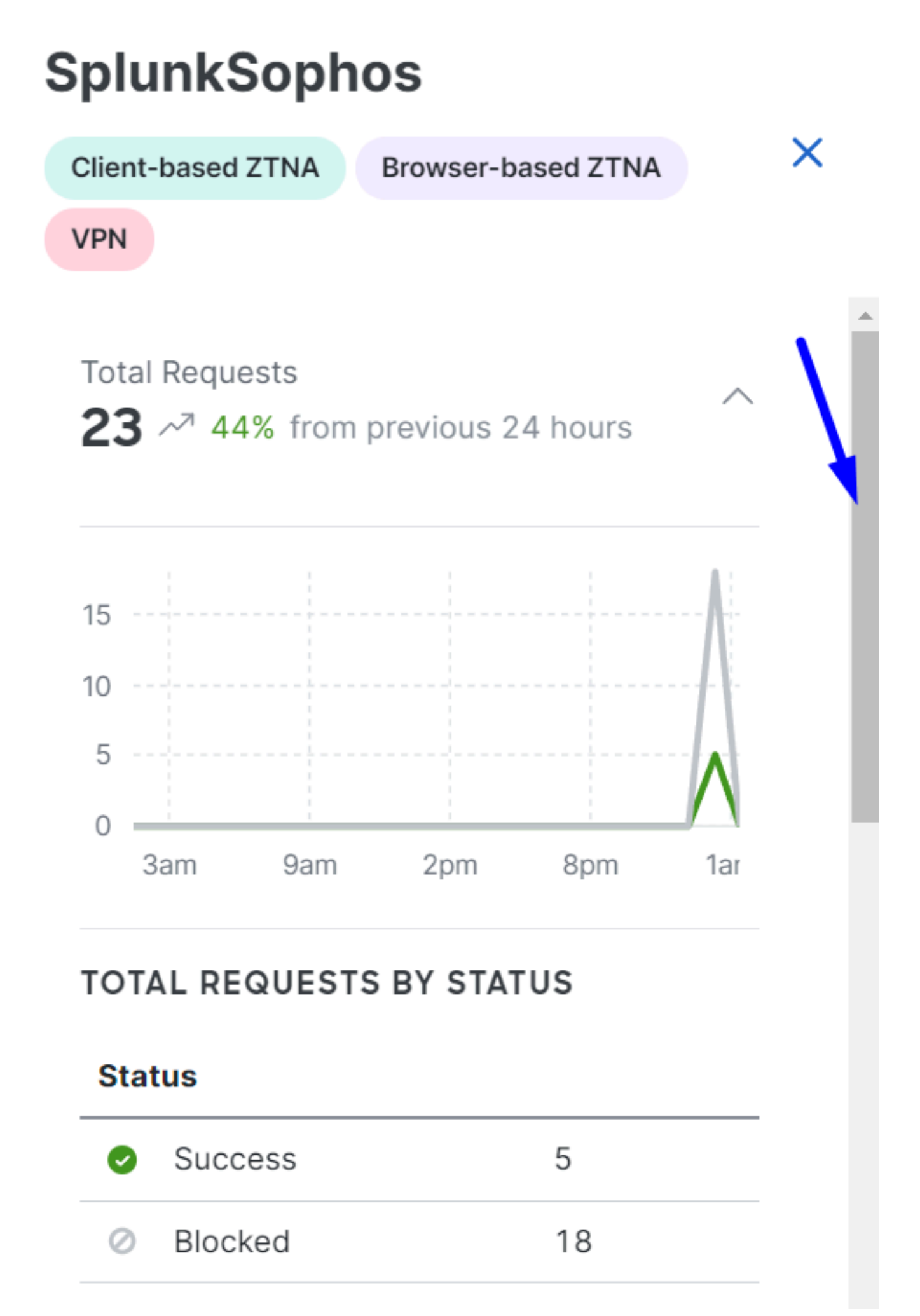

#### Informationen zu dieser Übersetzung

Cisco hat dieses Dokument maschinell übersetzen und von einem menschlichen Übersetzer editieren und korrigieren lassen, um unseren Benutzern auf der ganzen Welt Support-Inhalte in ihrer eigenen Sprache zu bieten. Bitte beachten Sie, dass selbst die beste maschinelle Übersetzung nicht so genau ist wie eine von einem professionellen Übersetzer angefertigte. Cisco Systems, Inc. übernimmt keine Haftung für die Richtigkeit dieser Übersetzungen und empfiehlt, immer das englische Originaldokument (siehe bereitgestellter Link) heranzuziehen.